## **INSTRUCCIONES DE ACCESO Y USO DE LA PLATAFORMA**

Cuando accedamos a la plataforma de ayudas aparecerá un formulario de acceso. Si aún no nos hubiéramos registrado en la plataforma de este año, tendríamos que acceder al formulario desde el enlace "Quiero registrarme" situado en la parte inferior:

| Contraseña                                                        |
|-------------------------------------------------------------------|
| Acceder como administrador FEMP                                   |
| ¿Olvidó su contraseña? Modificar contraseña<br>Quiero registrarme |

Para registrarnos en la plataforma, completaremos el formulario y, seguidamente, recibiremos un correo electrónico de confirmación que tendremos que validar.

| Nueva cuenta                                                                         |
|--------------------------------------------------------------------------------------|
| RECEVEN                                                                              |
| ©<br>Nombre                                                                          |
| Apellidos                                                                            |
| Email                                                                                |
| Contraseña                                                                           |
| Confirme nueva contraseña                                                            |
| <ul> <li>He leído y acepto la Pólitica de privacidad y el<br/>Aviso Legal</li> </ul> |
| Crear                                                                                |
| ¿Olvidó su contraseña? Modificar contraseña<br>Volver al inicio                      |

Una vez nos hayamos registrado y accedido a la plataforma, veremos la pantalla de inicio con las bases de la convocatoria. Al mismo tiempo, en el menú lateral podemos acceder a las distintas secciones de la plataforma.

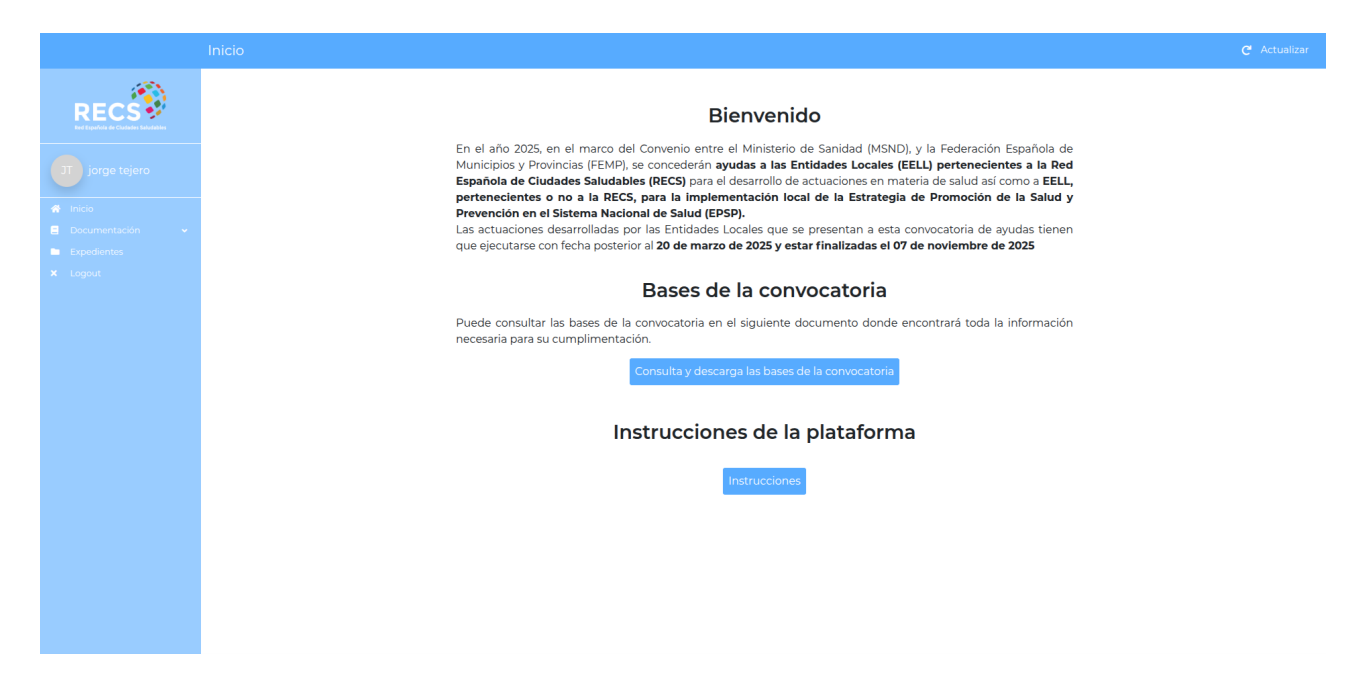

De este modo, en la sección documentación podemos encontrar distintos submenús:

|                                                                                         | Logotipos y Publicidad                                                                             | C <sup>I</sup> Actualizar |
|-----------------------------------------------------------------------------------------|----------------------------------------------------------------------------------------------------|---------------------------|
| RECS                                                                                    | Logotipos y Publicidad                                                                             |                           |
| JT jorge tejero                                                                         | Logarities afficiales frades formates inc. one susceptizades atc.) de la EEMD DEFCS EDSD v MSND    |                           |
| 🖀 Inicio                                                                                | esgonjos onennas (reales normanos jog) proj, recionisticas ese jar na com interes, en esta interes |                           |
| Documentación                                                                           | SIPES: sipes.sanidad.gob.es                                                                        |                           |
| Logotipos y Publicidad<br>Estrategia de Promoción de la<br>Salud y Prevención en el SNS |                                                                                                    |                           |
| Enlaces IPAs                                                                            |                                                                                                    |                           |
| Expedientes                                                                             |                                                                                                    |                           |
| × Logout                                                                                |                                                                                                    |                           |
|                                                                                         |                                                                                                    |                           |
|                                                                                         |                                                                                                    |                           |
|                                                                                         |                                                                                                    |                           |
|                                                                                         |                                                                                                    |                           |
|                                                                                         |                                                                                                    |                           |
|                                                                                         |                                                                                                    |                           |
|                                                                                         |                                                                                                    |                           |
|                                                                                         |                                                                                                    |                           |
|                                                                                         |                                                                                                    |                           |
|                                                                                         |                                                                                                    |                           |
|                                                                                         |                                                                                                    |                           |

Estrategia de Promoción de la Salud y Prevención en el SNS

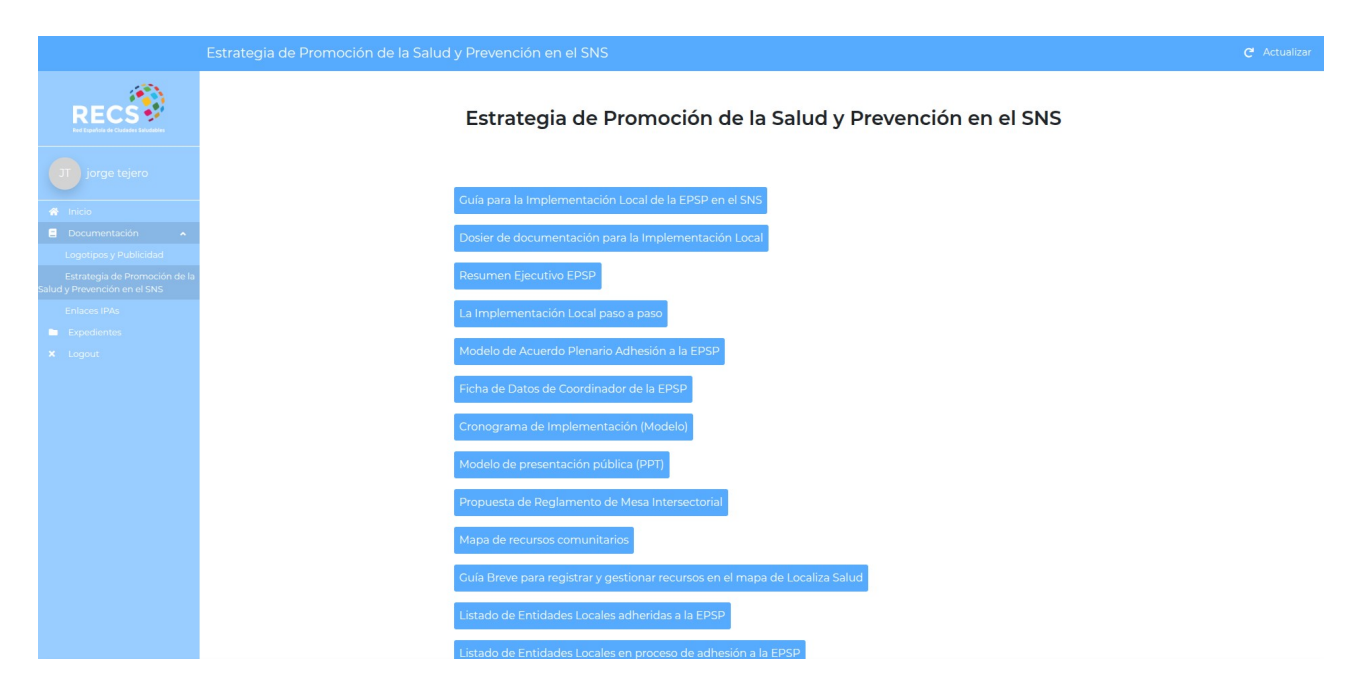

## Documentación IPAS

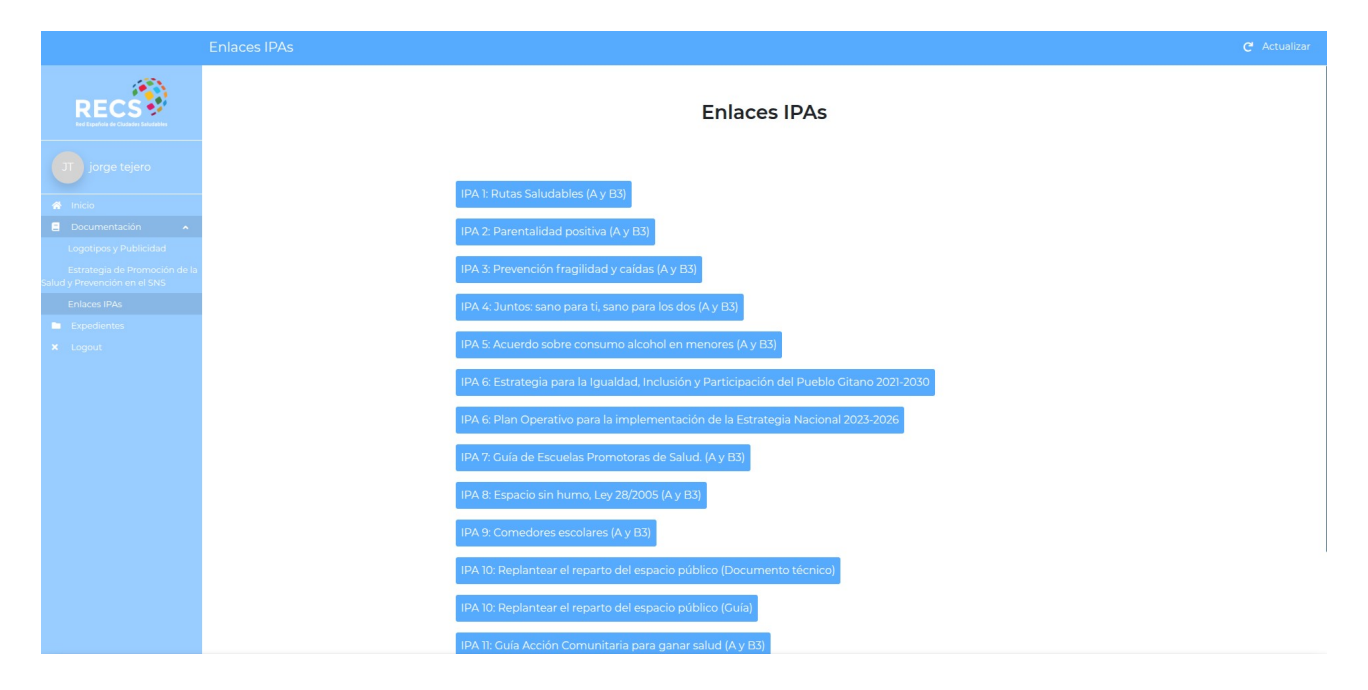

Asimismo, en la sección "Expedientes" podremos encontrar, crear y editar los expedientes de cada una de las ayudas que se soliciten.

|                                     | Listando Expediente                     |                                   |                                |             | + Nuevo i Ayuda C <sup>4</sup> Actualizar |
|-------------------------------------|-----------------------------------------|-----------------------------------|--------------------------------|-------------|-------------------------------------------|
| RECS                                | Mostrar 50 V registros                  |                                   |                                |             | Nuevo expediente Buscar                   |
| Red Española de Chadadas Saludables | Nombre de la actuación                  | <ul> <li>Tipo de Ayuda</li> </ul> | Entidad Local solicitante      | Estado EPSP | Acciones                                  |
| JT jorge tejero                     |                                         |                                   | Ningún dato disponible en esta | tabla       | ×.                                        |
| 🖀 Inicio                            | Buscar                                  | Buscar                            | Buscar                         | Buscar      | Buscar                                    |
| E Documentación 🗸                   | Mostrando registros del 0 al 0 de un to | atal de O registros               |                                |             | N H H H                                   |
| Expedientes     X Logout            |                                         |                                   |                                |             | Aciones de los expedientes                |
|                                     |                                         |                                   |                                |             |                                           |
|                                     |                                         |                                   |                                |             |                                           |
|                                     |                                         |                                   |                                |             |                                           |
|                                     |                                         |                                   |                                |             |                                           |
|                                     |                                         |                                   |                                |             |                                           |
|                                     |                                         |                                   |                                |             |                                           |
|                                     |                                         |                                   |                                |             |                                           |
|                                     |                                         |                                   |                                |             |                                           |
|                                     |                                         |                                   |                                |             |                                           |
|                                     |                                         |                                   |                                |             |                                           |
|                                     |                                         |                                   |                                |             |                                           |
|                                     |                                         |                                   |                                |             |                                           |

En la zona del menú superior podemos pulsar sobre "nuevo" para crear un nuevo expediente.

En la tabla podremos ver todos los expedientes que hemos creado. A su vez, en el área de "acciones" podemos distinguir tres iconos, mientras que entrando en cada carpeta accederemos a las subcarpetas de "solicitud" y "justificación" de ese expediente.

En "edición" podemos cambiar el nombre de la actuación y pinchando en la papelera podremos borrar el expediente, siempre que estemos en el periodo de solicitud.

Para crear un expediente completamos el siguiente formulario:

| Ν              | Nuevo Expediente                          |                       |                           | 🖬 Guardar 🛔 Ayuda 📢 Atrás                                                                                                    |
|----------------|-------------------------------------------|-----------------------|---------------------------|----------------------------------------------------------------------------------------------------|
| RECS           | Formulario de edición                     |                       |                           | Ayuda rápida                                                                                                    |
| jorge temporal | DATOS GENERALES<br>Nombre de la actuación | Usuario               | Estado Solicitud          |                                                                                                    |
| tejero         |                                           | jtejero@gmail.com     | Selecciona una opción 👻   | De acuerdo con la <b>Convocatoria de Ayudas a</b>                                                                                                    |
| 🕋 Inicio       | Estado Justificación                      | Tipo de Ayuda         | Entidad Local solicitante | derivada del <b>Convenio suscrito entre la Federación</b>                                                                                                 |
| Expedientes    | En proceso 👻                              | Selecciona una opción | •                         | de Sanidad, ha de completar los campos que                                                                                                    |
| X Logout       | Estado EPSP<br>Selecciona una opción      |                       |                           | aparecen en esta pantalla para poder proseguir con el<br>proceso, tanto de solicitud como de justificación, de<br>los proyectos que se vayan a presentar. |
|                |                                           |                       |                           | QUÉ AYUDAS SE PUEDEN SOLICITAR V                                                                                                    |
|                |                                           |                       |                           |                                                                                                    |

Cuando accedamos a un expediente veremos las subcarpetas de éste. Si el periodo de justificación no hubiera comenzado, éstas no estarían disponibles.

|                                     |                                                           |            |                        |          | 🚯 Exportar ¡ Ayuda |   |
|-------------------------------------|-----------------------------------------------------------|------------|------------------------|----------|--------------------|---|
| RECS                                | Mostrar 50 v registros                                    |            |                        |          | Buscar             |   |
| Red Española de Cludades Saludables | Nombre                                                    | Estado     | Expediente relacionado | Acciones | · · · ·            | ÷ |
| JT Jorge Tejero                     | 1 Documentos solicitud tipo A                             | En proceso | 17                     |          |                    |   |
| A Inicio                            | 2 Documentos justificacion tipo A                         | En proceso | 17                     |          |                    |   |
| 🗉 Documentación 🗸                   | Buscar                                                    | Buscar     | Buscar                 | Buscar   |                    |   |
| Usuarios     Visuarios              | Mostrando registros del 1 al 2 de un total de 2 registros |            |                        |          | н н н              | H |
| Expedientes                         |                                                           |            |                        |          |                    |   |
| × Logout                            |                                                           |            |                        |          |                    |   |
|                                     |                                                           |            |                        |          |                    |   |
|                                     |                                                           |            |                        |          |                    |   |
|                                     |                                                           |            |                        |          |                    |   |
|                                     |                                                           |            |                        |          |                    |   |
|                                     |                                                           |            |                        |          |                    |   |
|                                     |                                                           |            |                        |          |                    |   |
|                                     |                                                           |            |                        |          |                    |   |
|                                     |                                                           |            |                        |          |                    |   |
|                                     |                                                           |            |                        |          |                    |   |
|                                     |                                                           |            |                        |          |                    |   |

La mayoría de las secciones de la plataforma cuentan con ayudas interactivas para guiarnos por el uso de la plataforma. Se accede a ellas en el menú superior.

|                          | Listando Carpeta de expedientes i Ayuda 📢 Atrás           |            |                        |                               |     |
|--------------------------|-----------------------------------------------------------|------------|------------------------|-------------------------------|-----|
| RECS                     | Mostrar 50 V registros                                    |            |                        | Buscar                        |     |
|                          | Nombre                                                    | Estado     | Expediente relacionado | Acciones                      |     |
| jorge temporal<br>tejero | 1 Documentos solicitud tipo A                             | En proceso | 17                     |                               |     |
| A Inicio                 | Buscar                                                    | Buscar     | Buscar                 | Abrir carpeta de solicitud /  |     |
| 🗐 Documentación 😽        | Mostrando registros del 1 al 2 de un total de 2 registros |            |                        | Pulsando sobre este botón     | N M |
| Expedientes              |                                                           |            |                        | accedemos a los documentos de |     |
| K Logout                 |                                                           |            |                        | Solicitud o (ustitucación.    |     |

Cuando accedamos a la carpeta de "solicitud" o "justificación" aparecerán los documentos que deberemos cumplimentar.

En la columna de "acciones" de cada documento podremos ver dos opciones. La primera nos permitirá acceder a la edición del documento pinchando en el lapicero.

La segunda opción la utilizaremos para enviar el documento a validación de la FEMP. Esto no podrá realizarse hasta que el formulario del documento esté

cumplimentado correctamente y se adjunte el documento PDF firmado digitalmente.

| RECS                                     | Mostrar 10 v registros  | A Descripción                      | Estado                                | Acciones                      |           |
|------------------------------------------|-------------------------|------------------------------------|---------------------------------------|-------------------------------|-----------|
| jorge temporal<br>tejero                 | 1 Propuesta A<br>Buscar | Documento de Propuesta o<br>Buscar | de la Solicitud En progreso<br>Buscar | Bu <sub>scar</sub>            |           |
| Inicio     Documentación     Expedientes | 1 - 1 de 1              |                                    | Editar documento                      | First Previous                | Next Last |
| × Logout                                 |                         |                                    |                                       | Enviar documento a validación |           |
|                                          |                         |                                    |                                       |                               |           |
|                                          |                         |                                    |                                       |                               |           |
|                                          |                         |                                    |                                       |                               |           |
|                                          |                         |                                    |                                       |                               |           |
|                                          |                         |                                    |                                       |                               |           |

Para cumplimentar un documento correctamente será obligatorio rellenar el formulario. Algunos documentos están compuestos por muchos campos por lo que, momentáneamente, podremos guardar el formulario sin haber rellenado todos los campos. Sin embargo, sí serán obligatorios para poder generar el PDF.

|                                                                                |                                                              |                                             |                                 | 🔓 Generar pdf 🕒 Guardar 🚦 Ayuda 📢 Atrás                                                                                                    |
|--------------------------------------------------------------------------------|--------------------------------------------------------------|---------------------------------------------|---------------------------------|----------------------------------------------------------------------------------------------------|
| RECS                                                                           | Formulario de edición                                        |                                             |                                 | Ayuda rápida                                                                                                    |
| jorge temporal<br>tejero                                                       | DATOS GENERALES<br>Nombre de la actuación                    | Usuario                                     | Estado                          | FECHAS DE LA ACTUACIÓN A                                                                                                    |
| <ul> <li>♣ Inicio</li> <li>■ Documentación →</li> <li>■ Expedientes</li> </ul> | Expediente relacionado                                       | Entidad local solicitante                   | Concejalía / órgano responsable | entre el <b>20/03/2025</b> y el <b>07/11/2025</b> .<br>¡Importante!                                                                                                    |
| × Logout                                                                       | DATOS DE CONTACTO RESPONSABLE                                | Soria / SORIA<br>POLÍTICO                   |                                 | El coste total se ajustará estrictamente a las<br>actuaciones enmarcadas en el período temporal de<br>vigencia del Convenio de colaboración suscrito entre                                        |
|                                                                                | Nombre                                                       | Apellidos                                   | Cargo                           | el MSND y la FEMP. El importe de la ayuda financiera<br>no superará el 60% del coste total del proyecto en<br>ningún caso, siendo imprescindible que el<br>Avuntamiento aporte como minimo el 40% |
|                                                                                | Email                                                        | Teléfono                                    |                                 | restante.<br>DESTINATARIOS -                                                                                                    |
|                                                                                | DATOS DE CONTACTO RESPONSABLE<br>Nombre                      | TÉCNICO<br>Apellidos                        | Cargo                           | REQUISITOS ~<br>RECORDATORIO ~                                                                                                    |
|                                                                                | Email                                                        | Teléfono                                    |                                 | iIMPORTANTEI ~<br>FECHAS DE TODAS LAS ACTIVIDADES ~                                                                                                    |
|                                                                                | FECHAS DE LA ACTUACIÓN<br>Fecha de inicio de las actuaciones | Fecha de finalización de las<br>actuaciones |                                 | INFORMACIÓN ~<br>PLANTILLA DE PRESUPUESTO, DESGLOSADO POR                                                                                                    |
|                                                                                |                                                              | dd/mm/aaaa 🗖                                |                                 | PARTIDAS, Y CON EJEMPLOS DE CONCEPTOS                                                                                                    |

Para generar el PDF pulsaremos sobre el botón del menú superior. Si el formulario no contuviera alguno de los campos obligatorios una ventana nos informará de cuales debemos completar.

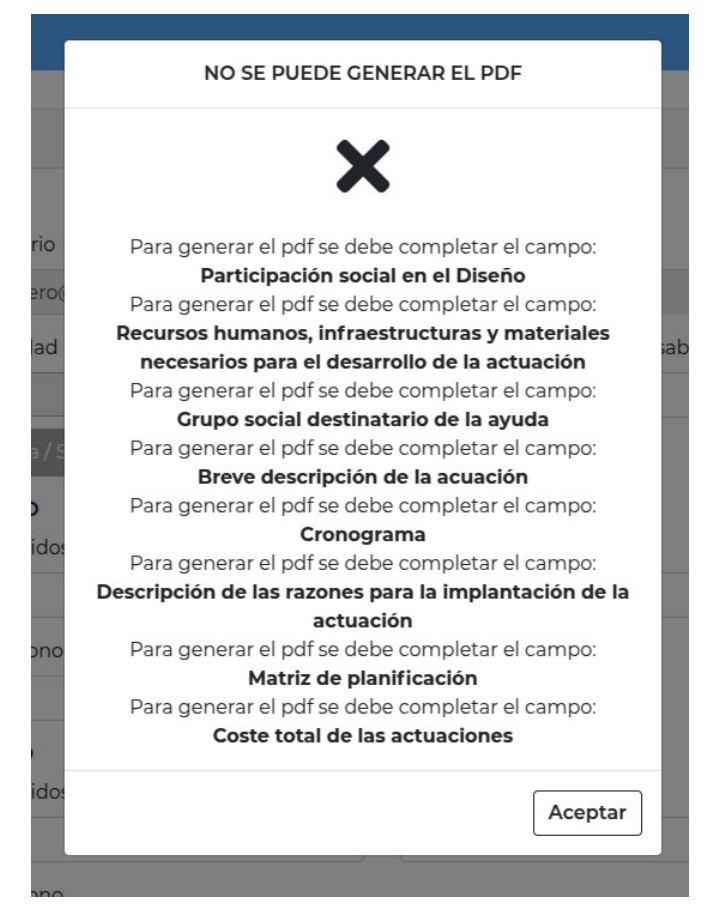

El PDF generado debe estar firmado electrónicamente y se subirá definitivamente a la plataforma en el campo habilitado a tales efectos al final del formulario.

| RECS                                                  | IMPORTES DE LA ACTUACIÓN<br>Coste total de las actuaciones         |                                 |               |  |
|-------------------------------------------------------|--------------------------------------------------------------------|---------------------------------|---------------|--|
| jorge temporal<br>tejero<br>Inicio<br>Documentación V | CRONOGRAMA<br>Cronograma de la actividad<br>Mostrar 25 v registros |                                 | • +<br>Buscar |  |
| Expedientes                                           | Nombro de la actividad                                             | Masas de elecución              | Accionar      |  |
|                                                       | Ningü<br>Mostrando registros del 0 al 0 de un total de 0 registros | n dato disponible en esta tabla | H4 M M M      |  |
|                                                       | DOCUMENTOS FIRMADOS DIGITALMENTE                                   |                                 |               |  |
|                                                       | PDF generado y firmado digitalmente                                |                                 |               |  |
|                                                       | COMENTARIOS                                                        |                                 |               |  |
|                                                       | Comentarios FEMP (Espacio reservado para los usua                  | ios de la FEMP)                 |               |  |

¡Importante! Una vez adjuntado el PDF, hay que guardar el documento y enviarlo para su validación por parte de la FEMP pinchando en el icono correspondiente situado en la pantalla del listado de documentos. Una vez enviado el documento firmado electrónicamente, ya no podrá modificarse.

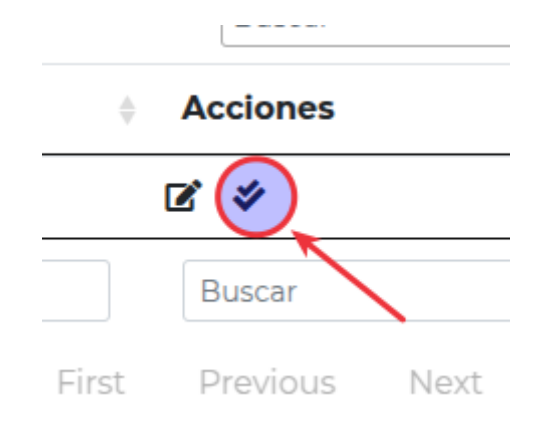